# 「スマートフォンセキュリティ」インストール手順

#### インストール手順

1. インストールする端末上で「Play ストア」をタップ

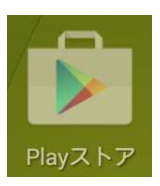

2. 以下の赤枠のエリアをタップして検索

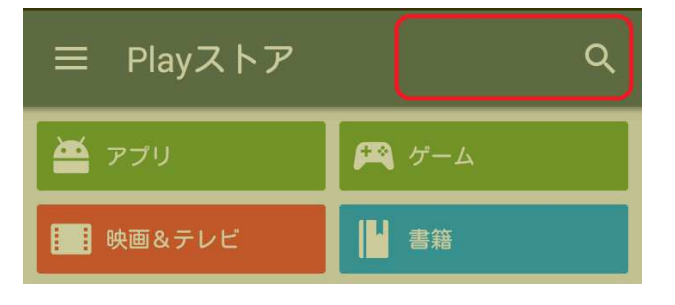

3. 「スマートフォンセキュリティ」と入力し、検索結果のうち以下の赤枠部分をタップ

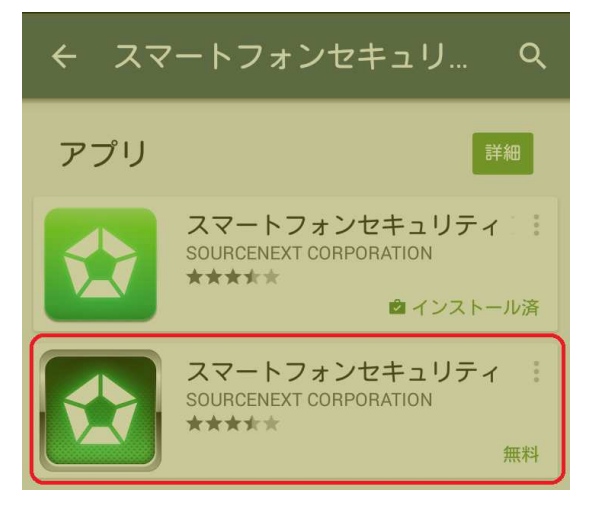

4. 「インストール」をタップ

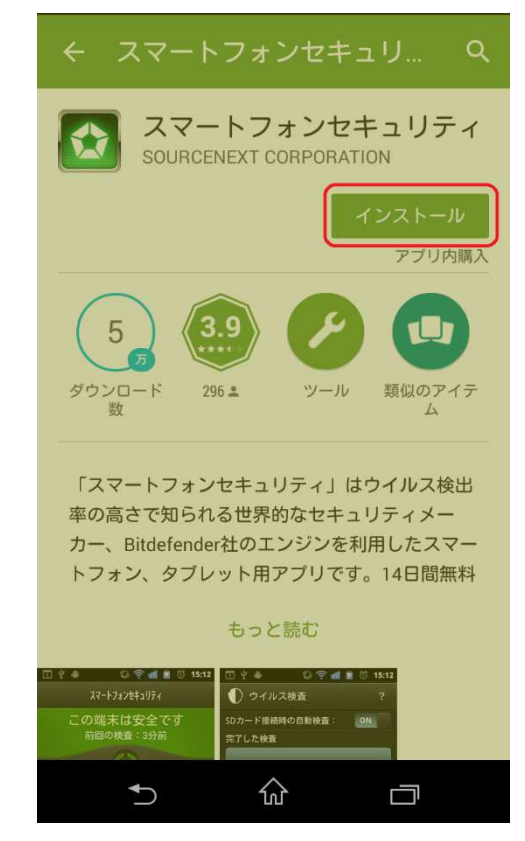

5. 「同意する」をタップ

|    | スマートフォンセキュ!<br>ティ<br>次へのアクセスが必要 | J      |
|----|---------------------------------|--------|
| \$ | アプリ内購入                          | ~      |
| Ð  | 端末とアプリの履歴                       | ~      |
| 2  | ID                              | ~      |
| 8  | 連絡先                             | ~      |
| •  | 位置情報                            | ~      |
| Þ  | SMS                             | ~      |
| L. | 電話                              | $\sim$ |
|    | 画像/メディア/ファイル                    | ~      |
| Go | w: c:快结時報<br>ogle play 同意する     |        |
|    | 5 ŵ ē                           |        |

6. インストールが自動的に開始する

| ← スマートフォンセキュリ Q                                                                                                    |
|----------------------------------------------------------------------------------------------------|
| スマートフォンセキュリティ<br>SOURCENEXT CORPORATION                                                                                                    |
| インストール中                                                                                                    |
| アプリ内購入                                                                                                    |
| 5 3.9 🖉 💶                                                                                                    |
| ダウンロード 296 ± ツール 類似のアイテ<br>数 ム                                                                                                    |
|                                                                                                    |
| 最新情報                                                                                                    |
| 知らしていた。 知られていた。 知られていた。 知られていた。 知られていた。 しょう ひょうしょう ひょう ひょう ひょう ひょう ひょう ひょう ひょう ひょう ひょう ひ |
| バージョン:6.1.2                                                                                                    |
| もっと読む                                                                                                    |
| 5 ŵ o                                                                                                    |

7. インストールが完了したら「開く」をタップ

| ← スマートフォンセキ Q :                         |
|-----------------------------------------|
| スマートフォンセキュリティ<br>SOURCENEXT CORPORATION |
| アンインストール<br>開く<br>アプリ内購入                |
| 5 3.9 00 10                             |
| ダウンロード 296 ≗ ツール 類似のアイテ<br>数 ム          |
| 最新情報<br>バージョン:6.1.7<br>製品アイコンの変更。       |
| パージョン:6.1.2                             |
| もっと読む                                   |
| 5 ŵ □                                   |

8. 使用許諾の内容を確認し、「同意」をタップ

| スマートフォンセキュリティ                                                                                                    |  |  |  |  |
|----------------------------------------------------------------------------------------------------|--|--|--|--|
|                                                                                                    |  |  |  |  |
| 使用許諾条件書                                                                                                    |  |  |  |  |
| この使用許諾条件書(以下「本規約」といいま<br>す)は、本製品をお客様に使用していただく前<br>提となる条件を記載したものです。本製品のご<br>利用前に、まず本規約をよくお読みください。<br>お客様が本製品をご利用された場合、弊社はお<br>客様が本規約に同意したものとみなしますの<br>で、ご了承ください。 |  |  |  |  |
| 第1条(使用許諾等)<br>弊社は、お客様が本規約に同意し遵守される<br>ことを条件として、本製品中のアプリケーショ<br>ンソフトウェア(以下「本アプリ」)を日本国<br>内で使用する権利をお客様に許諾いたします。<br>弊社は、本アプリに関する著作権その他の知的                          |  |  |  |  |
| 製品改善のためのクラッシュレポートを<br>送信する                                                                                                    |  |  |  |  |
| 同意拒否                                                                                                    |  |  |  |  |
|                                                                                                    |  |  |  |  |

9. 「ライセンスキーを入力する」をタップ

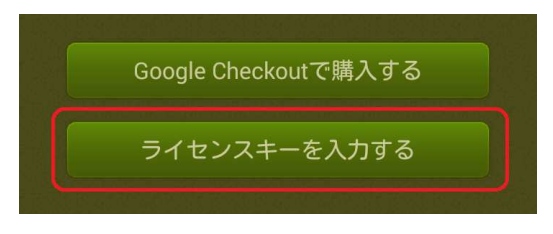

10.「ライセンスキー」と表示のある領域をタップして、英数字7桁のライセンスキーを入力

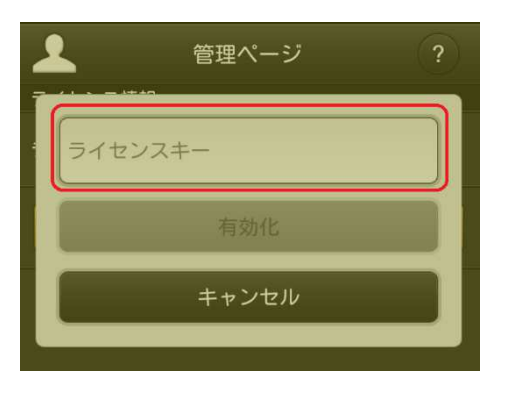

11.「有効化」をタップ

![](_page_4_Picture_1.jpeg)

- 12. アクティベーションが完了し、以下の画面が開きます
  - ※盗難対策機能を利用する場合、ここから「盗難対策」をタップして設定(機能の有効化)が必要です。

| スマートフォンセキュリティ              |             |                   |   |
|----------------------------|-------------|-------------------|---|
| 全体検査が完了していません<br>前回の検査:未実施 |             |                   |   |
|                            |             |                   |   |
| して<br>ウイルス検査               |             | アプリ管理             |   |
| いいしょう Webセキュリティ            |             | 企<br>整<br>難<br>対策 |   |
| 麗歴                         |             |                   |   |
|                            | powered by  |                   |   |
| •                          | Bitdefender |                   | : |

1. 設定ボタンをタップし、「管理ページ」を選択

| スマートフォンセキュリティ               |                    |   |
|-----------------------------|--------------------|---|
| 全体検査が完了していません<br>前回の検査:未実施  |                    |   |
| $\bigcirc$                  |                    |   |
| し<br>ウイルス検査                 | <b>レー</b><br>アプリ管理 |   |
| Webセキュリティ                   | 企業<br>盗難対策         |   |
|                             |                    |   |
| B powered by<br>Bitdefender |                    |   |
| <br>•⊃ û                    |                    | : |

2. 管理ページ画面下部の「登録する」をタップ

![](_page_5_Picture_4.jpeg)

3. すでにソースネクストの会員である場合はメールアドレスとパスワードを入力して「登録」をタップ、新規 にアカウントを作成する場合は「新規作成」をタップして手順にそって登録を行います。

![](_page_6_Figure_1.jpeg)

## 「スマートフォンセキュリティ」

# 盗難防止機能設定時のアンインストール手順

### アンインストール手順

1. アンインストールする端末の「設定」からセキュリティをタップ

| 🕻 🖬 🖾 📓 🛶 🕴 🖏 🎧 📶 66% 📼 13:09 |
|-------------------------------|
| 🔀 設定                          |
| 🔄 アプリ                         |
| ₽ Xperia <sup>™</sup>         |
| ユーザー設定                        |
| 🔯 ドコモのサービス/クラウド               |
| ♥ 位置情報サービス                    |
| セキュリティ                        |
| ■ 言語と入力                       |
| 🧿 バックアップとリセット                 |
| 🗰 セットアップガイド                   |
| アカウント                         |
| Facebook                      |
| 5 û a                         |

2. 以下の端末管理機能をタップ

![](_page_7_Picture_6.jpeg)

3. 「スマートフォンセキュリティ」の右のチェックを外す。

| C 🖪 🖬 🖾 🕮 🖏 👂 🖏 裔 📶 66% 🖽 13:09                                                                                                    |
|----------------------------------------------------------------------------------------------------|
| 〈 🔀 端末管理機能                                                                                                    |
| <b>おまかせロック</b><br>おまかせロック                                                                                                    |
| Androidデバイスマネー<br>紛失した端末のロックまたは<br>データ消去をAndroidデバイス<br>マネージャーに許可します                                                                                                    |
| AirDroid 🖉                                                                                                    |
| スマートフォンセキュー<br>端末が盗難に這った場合の端<br>まのリモーロックやデータ<br>の消去のために、スマート<br>フォンセキュリティのデバイ                                                                                                    |
| <ul> <li>↑</li> <li>↓</li> <li>↓</li></ul> |

4. 下記のように「無効にする」をタップ

![](_page_8_Picture_3.jpeg)

※この後、設定した PIN コードを要求される場合があります。 その際は、設定したコードを入れてください。 5. アンインストールが選択可能になる。

| 🤁 🌠 🖾 🚳 👞 0.4        | 0 🖏 휾 📶 63% 🔳 13:29 |
|----------------------|---------------------|
| < 🗶 アプリ情報            |                     |
| スマートフォンセキ<br>バージョン6. | <b>1/፲</b> ፲<br>21  |
| 強制終了                 | アンインストール            |
| 通知を表示                |                     |
| メモリ                  |                     |
| 合計                   | 5.32MB              |
| 機器アプリ                | 5.13MB              |
| 機器データ                | 192КВ               |
|                      | データを削除              |
| キャッシュ                |                     |
| キャッシュ                | 48.00KB             |
|                      | キャッシュを削除            |
| デフォルトでの起動            |                     |
| 設定されていません。           |                     |
|                      |                     |

6. アンインストールをタップし、実行

以上